Moodle のコースにユーザを追加(登録)する

履修が追加された学生は、手動でコースへ追加(登録)してください。

1. 該当のコースを表示し、「管理」ブロックの「ユーザ」をクリックします。

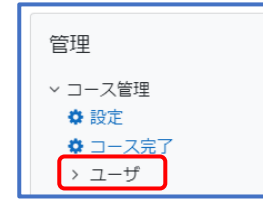

2. 「登録済みユーザ」をクリックすると、登録済みユーザの一覧が表示されます。

| 管理                                            |
|-----------------------------------------------|
| <ul> <li>&gt; コース管理</li> <li>☆ 設定</li> </ul>  |
| <ul> <li>✿ コース完了</li> <li>&gt; コーポ</li> </ul> |
| ▲ 登録済みユーザ<br>、 ※問方は                           |
| / 豆琢/]法                                       |

3. 一覧画面上部の「ユーザを登録する」をクリックします。

| 登録済みユーザ     | ◆ ユーザを登録する |            |           |
|-------------|------------|------------|-----------|
| 登録済みユーザ     |            |            |           |
| 合致 どれか ◆ 選択 | \$         |            | 8         |
| ◆ 条件を追加する   |            | フィルタをクリアする | フィルタを適用する |

4. 「ユーザを登録する」画面が表示されます。

「ロールを割り当てる」が「Student」になっていることを確認します。

追加したい履修者の学籍番号、名前、alpha ID などの一部を検索欄に入力するとユーザが存在 した場合は検索結果が表示されます。(既にコースに登録されているユーザは表示されません。)

| ユーザを登録する  |             | ×              |
|-----------|-------------|----------------|
| 登録オプション   | 283日ナト1 .   |                |
| ユーリで選択する  | <b>検索</b> ▼ |                |
| ロールを割り当てる | Student ¢   |                |
| さらに表示する   |             |                |
|           |             | キャンセル ユーザを登録する |

5. 検索結果から登録したいユーザを選択して「ユーザを登録する」をクリックします。

| ユーザを登録する                       | ×                                               | < |
|--------------------------------|-------------------------------------------------|---|
| 登録オプション<br><sup>ユーザを選択する</sup> | × 9999999 gakutest gakutest@alpha.shudo-u.ac.jp |   |
| ロールを割り当てる                      | 9999999 ▼<br>傑捕なし                               |   |
| <u></u>                        | キャンセル ユーザを登録する                                  | ] |

以上

Moodle のコースからユーザを削除(登録解除)する

履修を取りやめた学生は、手動でコースから削除(登録解除)してください。

1. 該当のコースを表示し、「管理」ブロックの「ユーザ」をクリックします。

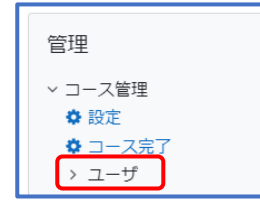

2. 「登録済みユーザ」をクリックすると、登録済みユーザの一覧が表示されます。

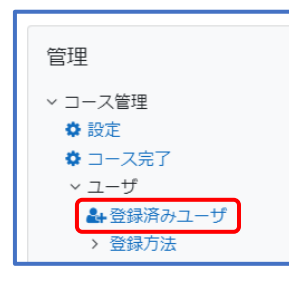

3. 該当ユーザの右端の「登録解除」をクリックします。(例: 9999999 gakutest を削除)

| 姓<br>▲ /名<br>□ ー | メールアドレス<br>ー          | ロール<br>- | グループ<br>ー | コースへの最<br>終アクセス<br>ー | ステータス<br>- |
|------------------|-----------------------|----------|-----------|----------------------|------------|
| 9g 9999999       | gakutest@alpha.shudo- | Student  | グループ      | 55日 20 時間            | アクティブ 🛈    |
| gakutest         | u.ac.jp               | 🖋        | なし 🖋      |                      | 🌣 💼 登録解除   |
| t0 test001       | test001@alpha.shudo-  | Student  | グループ      | 1日21時間               | アクティブ 🕄    |
| 0000001          | u.ac.jp               | 🖋        | なし 🖋      |                      | 🌣 🛍        |

4. 登録解除の確認メッセージが表示されたら、該当ユーザかどうか確認して「登録解除」をクリ ックします。

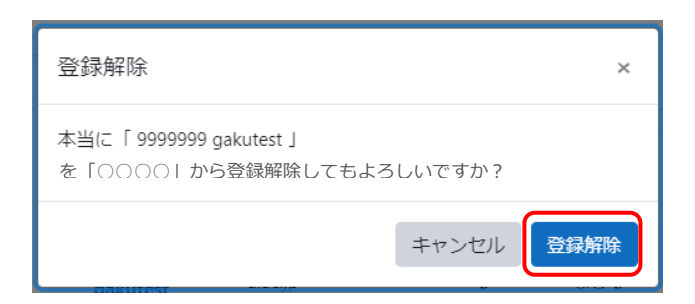